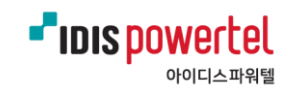

## '파워텔 위치관제 시스템(PPS)' PC 설치 방법

① 설치파일 'Setup' 다운로드

## ② 'Setup' 파일 선택 후 마우스 오른쪽 마우스 클릭

② '관리자 권한으로 실행' 클릭

| 合 홈<br>● OneDrive - Personal | 이름       | 이름                   |              |  |
|------------------------------|----------|----------------------|--------------|--|
|                              | To Setup | V O B D C            | 1            |  |
| - 바탕 화면                      | *        |                      | U)           |  |
| ↓ 다운로드                       | *        | <ul><li>열기</li></ul> | Enter        |  |
| 물 문서                         | *        | 🕞 관리자 권한으로 실행        |              |  |
| ▲ 사진<br>■ 2023년              | *        | ☆ 즐겨찾기에 추가           |              |  |
| 🕑 음악                         | *        | CI ZIP 파일로 압축        |              |  |
| S 동영상                        | A        | ○ 경로로 복사             | Ctrl+Shift+C |  |
| DATA (D:)                    | *        | <u></u><br>多         | Alt+Enter    |  |
| RADGER Lite2                 | *        | 0 10                 | Ait+Liitei   |  |
| 2023 IDIS powertel C.I       | *        | ◎ Quick Share로 공유    |              |  |
|                              |          | 🔇 반디집                | >            |  |
| LH PC                        |          | 67 추가 옵션 표시          |              |  |
| Windows (C:)                 |          |                      |              |  |

④ '파워텔 위치관제 시스템 설치 마법사 시작'

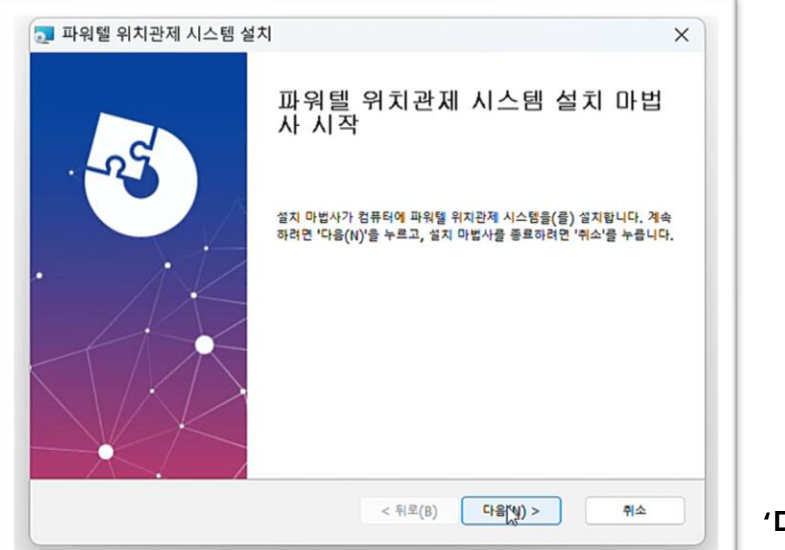

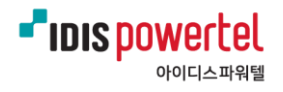

⑤ 설치할 폴더 선택 또는 미선택시 바로 '다음' 클릭해 설치 시작

| 이 포더는 파워텍 위치과제 시스템이/                   | (가) 성치용 포터인니다        |          | 1-5       |
|----------------------------------------|----------------------|----------|-----------|
| 이 줄이는 파워널 위시인제 시끄럽어(                   | (**) 코시철 준비됩니다.      |          |           |
| 이 폴더에 설지하려면 "다음(N)"을 누<br>찾아보기"를 누릅니다. | 급니다. 다른 폴더에 설지하려면 아리 | 에 원하는 폴더 | 를 입력하거나 " |
| 폴더( <u>E</u> ):                        |                      |          |           |
| C:₩Program Files (x86)₩IDISII          | 워텔₩PPS-BASIC 3.0₩    |          | 찾아보기(0)   |
| 1                                      |                      |          |           |
| ]                                      |                      |          |           |
| ]                                      |                      |          |           |
|                                        |                      |          |           |

⑥ '다음' 클릭시 설치 시작

|                                                       | ×                                                              |
|-------------------------------------------------------|----------------------------------------------------------------|
|                                                       |                                                                |
| 을 시작할 준비가 되었습니다                                       |                                                                |
| 설정을 검토하 <mark>거나</mark> 변경하려면 '뒤로'를 누릅 <mark>니</mark> | 다. 마법사를                                                        |
|                                                       |                                                                |
|                                                       |                                                                |
|                                                       |                                                                |
|                                                       |                                                                |
|                                                       |                                                                |
| < 튀로(B) 설핏(I)                                         | 취소                                                             |
|                                                       | ት 시작할 준비가 되었습니다<br>알정을 검토하거나 변경하려면 '위로'을 누릅니<br>< 뒤로(8) (감독(1) |

⑦ 설치 완료 '마침' 클릭

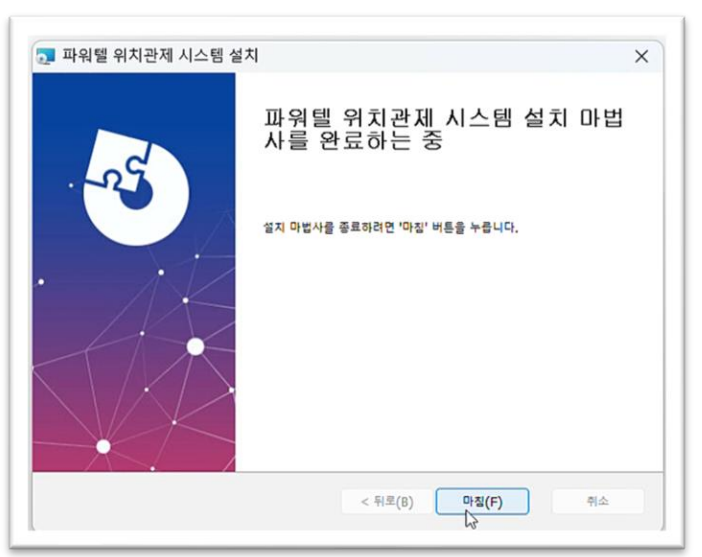

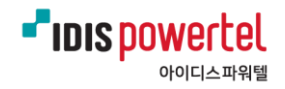

## ⑧ 바탕화면에 'PPS' 바로가기 더블 클릭 실행

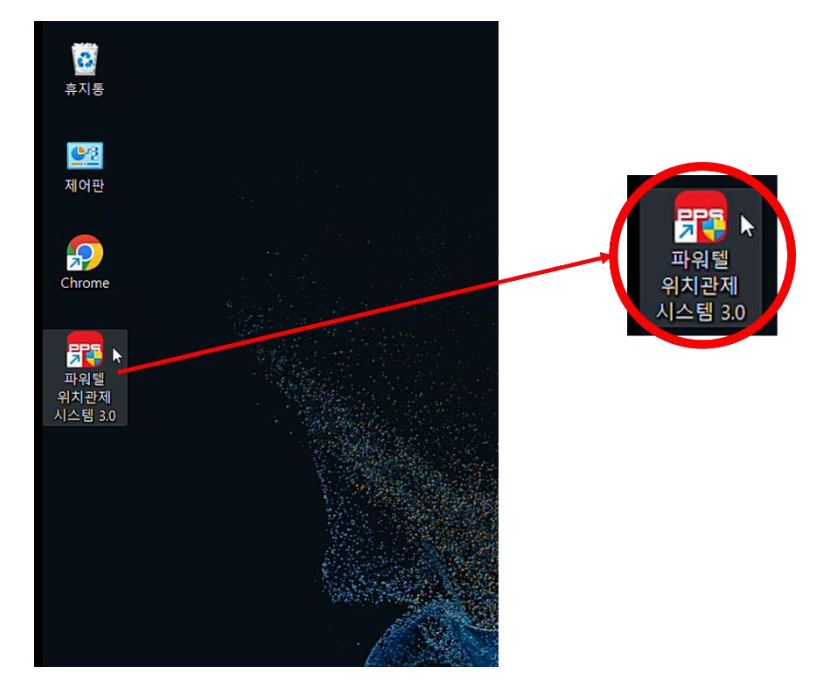

\* 파일이 열리지 않는 경우 바로가기 아이콘 위에서 마우스 오른쪽 버튼 클릭해

'관리자 권한으로 실행' 클릭하고 '예' 선택하여 실행

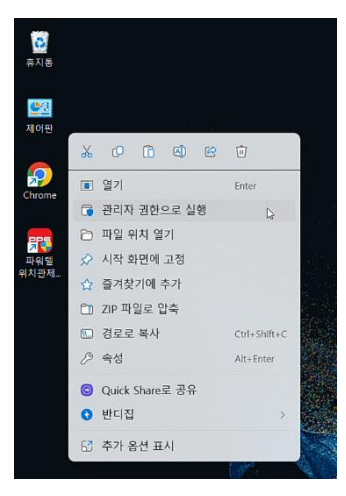

⑨ 설치 완료 화면

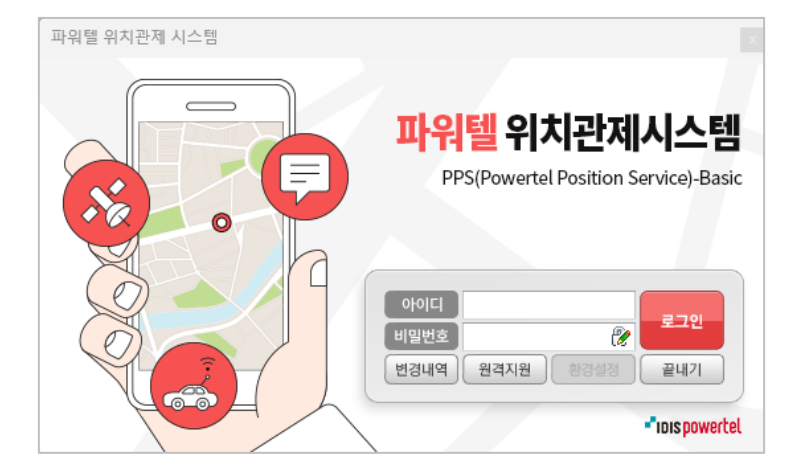